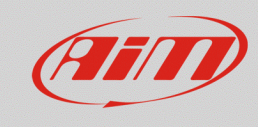

# Configuring the TPS potentiometer with RS2

#### **Question:**

How do I configure the TPS potentiometer installed on my car/bike using RS2?

#### Answer:

To configure the TPS potentiometer with RS2:

- run RS2.
- click "Device Configuration" on the software left keyboard and select the logger in use and the configuration to set the potentiometer on.
- enter "Channels" layer
- select the channel where to set the potentiometer on (in the example channel 8) and select "Zero based potentiometer" in "Sensor type" column as shown below; if you know precisely the total potentiometer travel you can choose the measure unit among millimeters and degrees; if not the suggested choice is percentage "% 1.".

| RaceStudio 2.56.38                    |                       |                        |                        |                     |                                                               |                                               |                                                              |            |                 |            |                              | x |
|---------------------------------------|-----------------------|------------------------|------------------------|---------------------|---------------------------------------------------------------|-----------------------------------------------|--------------------------------------------------------------|------------|-----------------|------------|------------------------------|---|
| File Device Configuration Download Da | ata Import SmartyCan  | n Data Analysis Dev    | ice Info Online Devi   | e Calibration Custo | omize Sensor – Languag                                        | je ?                                          |                                                              |            |                 |            |                              |   |
|                                       | 🗧 System manager      |                        |                        |                     |                                                               |                                               |                                                              |            |                 |            |                              | × |
| Racing Data Power                     | Trans                 | smit                   | Receive                | CAN-Ne              | CAN-Net info Set Accusition system time<br>setti Thermocouple |                                               |                                                              |            |                 |            |                              | Â |
| AIM Sportline                         | Current configuration |                        |                        | ,                   |                                                               |                                               | Thermoresistance PT100<br>Temperature VDO 40-120 °C          |            |                 |            |                              | - |
| The World Leader in Data Acquisition  | Installation name     | Data logger type       | Ecu                    | Lap Timer           | Vehicle name                                                  | Availal                                       | Temperature VDO 50-150 °C                                    |            | Master frequenc | y Expansio | ns frequency Tot. Expansions |   |
|                                       | LOGGER_CONF           | MXL PISTA              | None - None            | Optical             | READ                                                          | 9.32.3                                        | Water temp. ( CLIO )                                         |            | 121 (Hz)        | 0 (Hz)     | 0                            |   |
| A <u>n</u> alysis                     | Select configuration  | Channels System config | uration CAN-Expansions | configurator        |                                                               |                                               | Water temp. ( SUZUKI SUPERSPORT )<br>Pressure VDO 0-2 bar    |            |                 |            |                              |   |
|                                       | Speed_1               |                        |                        |                     |                                                               | Pressure VDO 0-5 bar<br>Pressure VDO 0-10 bar |                                                              |            |                 |            |                              |   |
|                                       | Wheel circumference   | (mm) 1666              |                        |                     |                                                               |                                               | AIRBOX pressure sensor - X05SNAB01                           |            |                 |            |                              |   |
|                                       |                       |                        |                        |                     |                                                               | C C                                           | AIRBOX pressure sensor - X05SNAB00<br>Distance potentiometer | <b>-</b> h |                 |            |                              |   |
|                                       | Pulses per wheel rev  | volution 1             |                        |                     |                                                               |                                               | Zero based potentiometer                                     |            |                 |            |                              |   |
| Import SmartyCam                      |                       |                        |                        |                     |                                                               |                                               | Mid zero potentiometer ***                                   | <u> </u>   |                 |            |                              |   |
| microSD Data                          | Channel identifier    | Enabled/disabled       | Channel name           |                     | Sampling fr                                                   | 2quency                                       | Lambda sensor NGK TL7111W1 - NTK TC6110                      | Meas       | ure unit Lo     | ow scale   | High scale                   |   |
|                                       | KPIM                  | Enabled                | Engine<br>Crossel 1    |                     | 10 Hz                                                         |                                               | Gyro                                                         | rpm        | 1 10            | 0          | 20000                        |   |
| Device Configuration                  | CH 1                  | Finabled               | Speed_1                |                     | 10 Hz                                                         |                                               | External vertical accelerometer                              | V 1        |                 | 0          | 230.0                        |   |
| bevice conliguration                  |                       | Enabled                | Channel_1<br>Channel_2 |                     | 10 Hz                                                         |                                               | Generic linear 0-5 V                                         | V .1       | - 0.<br>- 0.    | 0          | 5.0                          | = |
|                                       |                       | Finabled               | Channel_2              |                     | 10 Hz                                                         |                                               | Generic linear 0-500 mV                                      | V .1       | 0               | 0          | 5.0                          |   |
| Dourises Infe                         | CHA                   | Finabled               | Channel 4              |                     | 10 Hz                                                         | -                                             | MSI 0-100 psi sensor                                         | V 1        | - 0             | 0          | 50                           |   |
| Device III 0                          | CH 5                  | Fnabled                | Channel 5              |                     | 10 Hz                                                         |                                               | MSI 0-150 psi sensor<br>SEAT Brake Precure                   | V .1       | - 0.            | 0          | 5.0                          |   |
|                                       | CH 6                  | Enabled                | Channel 6              |                     | 10 Hz                                                         |                                               | SEAT Engine Pressure                                         | V .1       | - O             | 0          | 5.0                          |   |
| Del Online                            | CH 7                  | Enabled                | Channel 7              |                     | 10 Hz                                                         | • [                                           | SEAT Water Temperature<br>Water Temp Suzuki GSXR             | - V.1      | - 0.            | 0          | 5.0                          |   |
| <u>цэ</u>                             | CH_8                  | Enabled                | Channel_8              |                     | 10 Hz                                                         | <u>+</u> [                                    | Distance potentiometer                                       | 🚽 mm       | 1 J 0           | 0          | 5.0                          |   |
|                                       | CALC_GEAR             | Disabled               | Calculated_Gea         |                     | 10 Hz                                                         | <u>.</u>                                      | Calculated Gear                                              | #          | 0               |            | 9                            |   |
| Device Calibration                    | ACC_1                 | Enabled                | LatAcc                 |                     | 10 Hz                                                         | •                                             | Lateral accelerometer                                        | g .01      | -3              | .00        | 3.00                         |   |
| · · · · · · · · · · · · · · · · · · · | LOG_TMP               | Enabled                | Datalogger_Tem         |                     | 10 Hz                                                         | •                                             | Cold joint                                                   | °C         | - 0             |            | 50                           |   |
|                                       | BATT                  | M Enabled              | Battery                |                     | 1 Hz                                                          | •                                             | Battery                                                      | V.1        | 5.              | 0          | 15.0                         |   |
| Customize Sensor                      |                       |                        |                        |                     |                                                               |                                               |                                                              |            |                 |            |                              |   |
|                                       |                       |                        |                        |                     |                                                               |                                               |                                                              |            |                 |            |                              |   |
|                                       |                       |                        |                        |                     |                                                               |                                               |                                                              |            |                 |            |                              |   |
| Language                              |                       |                        |                        |                     |                                                               |                                               |                                                              |            |                 |            |                              |   |
| 972.m2                                |                       |                        |                        |                     |                                                               |                                               |                                                              |            |                 |            |                              |   |
|                                       |                       |                        |                        |                     |                                                               |                                               |                                                              |            |                 |            |                              |   |
| aim-sportline.com                     |                       |                        |                        |                     |                                                               |                                               |                                                              |            |                 |            |                              |   |
| ALL RIGHTS RESERVED                   |                       |                        |                        |                     |                                                               |                                               |                                                              |            |                 |            |                              | • |

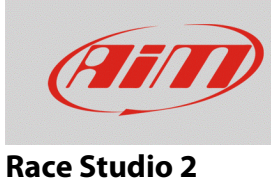

Transmit the configuration to the logger pressing "Transmit".

| 1 | 2 RaceStudio 25638                                                                                                    |                                             |                         |                          |                 |              |                   |                 |                  |                  |                      |                 |  |  |
|---|----------------------------------------------------------------------------------------------------|---------------------------------------------|-------------------------|--------------------------|-----------------|--------------|-------------------|-----------------|------------------|------------------|----------------------|-----------------|--|--|
| F | File Configurazione dispositivo Scarico dati Importa dati da SmartyCam Analisi Informazioni Dispositivo Online Calibrazione Dispositivo Sensori personalizzati Lingua ? |                                             |                         |                          |                 |              |                   |                 |                  |                  |                      |                 |  |  |
|   |                                                                                                    | 🔄 System manager                            | system manager          |                          |                 |              |                   |                 |                  |                  |                      |                 |  |  |
|   | Racing Data Power                                                                                                    | Trasmissone Letturs 😥 Informazioni rete CAN |                         |                          |                 |              |                   |                 |                  |                  |                      | Î               |  |  |
|   | AIM Sportline                                                                                                    | Configurazione selezionat                   | a <sup>L</sup> S        |                          |                 |              |                   |                 |                  |                  |                      |                 |  |  |
|   | The World Leader in Data Acquisition                                                                                                    | Nome installazione                          | Tipo centralina         | Ecu                      | Lap Timer       | Nome veicolo | Tempo disponibile | Tempo con GPS   | Frequenza totale | Frequenza master | Frequenza espansioni | Tot. Espansioni |  |  |
|   |                                                                                                    | LOGGER_CONF                                 | MXL PISTA               | None - None              | Ottico          | READ         | 9.32.39 (h.m.s)   | 4.06.35 (h.m.s) | 121 (Hz)         | 121 (Hz)         | 0 (Hz)               | 0               |  |  |
|   | A <u>n</u> alisi                                                                                                    | Scegli configurazione                       | Canali Configurazione s | istema Configuratore esp | ansioni via CAN |              |                   |                 |                  |                  |                      |                 |  |  |

• Press "Device Calibration" to calibrate the potentiometer

|                                    | System manager                                         |                      | _                          |                      |             |                                |                        |                 |                 |              |              |                      | -             |
|------------------------------------|--------------------------------------------------------|----------------------|----------------------------|----------------------|-------------|--------------------------------|------------------------|-----------------|-----------------|--------------|--------------|----------------------|---------------|
| Data Power                         | Transmit E                                             |                      | Receive                    | Receive CAN-Net info |             | SmartyCam Functions<br>setting |                        | Set acquisition |                 |              |              |                      |               |
| Sportline                          | Current configuration                                  |                      |                            |                      |             |                                |                        |                 |                 |              |              |                      |               |
| der in Data Acquisition            | Installation name                                      | Data logger type     | Ecu                        | Lap Timer            | Vehicle nam | ne An                          | ailable time           | Time with GPS   | Total frequency | Master fro   | equency      | Expansions frequency | Tot. Expansio |
|                                    | LOGGER_CONF                                            | MXL PISTA            | None - None                | Optical              | READ        | 9                              | 32.39 (h.m.s)          | 4.06.35 (h.m.s) | 121 (Hz)        | 121 (Hz)     |              | 0 (Hz)               | 0             |
| A <u>n</u> alysis<br>Iownload Data | Select configuration<br>Speed_1<br>Wheel circumference | Channels System conf | figuration   CAN-Expansion | ns configurator      |             |                                |                        |                 |                 |              |              |                      |               |
| port SmartyCam                     | Channel identifier                                     | Enabled/disabled     | Channel name               |                      | San         | npling frequen                 | y Sensor type          |                 |                 | Measure unit | Low scal     | le High              | scale         |
| Incroad Data                       | RPM                                                    | Enabled              | Engine                     |                      | 10 H        | Hz                             | Engine revol           | ution speed     |                 | rpm          | 0            | 20000                | )             |
|                                    | SPD_1                                                  | Enabled              | Speed_1                    |                      | 10 H        | -lz                            | - Speed                |                 |                 | km/h .1      | <b>.</b> 0.0 | 250.0                |               |
| evice Configuration                | CH_1                                                   | Enabled              | Channel_1                  |                      | 10 H        | -lz                            | Generic linea          | nr 0-5 V        |                 | V .1         | • 0.0        | 5.0                  |               |
|                                    | CH_2                                                   | Enabled              | Channel_2                  |                      | 10 H        | -Iz                            | Generic linea          | er 0-5 V        | •               | V .1         | • 0.0        | 5.0                  |               |
|                                    | CH_3                                                   | Enabled              | Channel_3                  |                      |             | -Iz                            | ✓ Generic linear 0-5 V |                 | •               | • V .1       |              | 5.0                  |               |
| Device Info                        | CH_4                                                   | Enabled              | Channel_4                  |                      | 10 H        | Ηz                             | Generic linea          | er 0-5 V        | •               | V .1         | <b>•</b> 0.0 | 5.0                  |               |
| -                                  | CH_5                                                   | Enabled              | Channel_5                  |                      | 10 H        | Ηz                             | Generic linea          | er 0-5 V        |                 | V .1         | • 0.0        | 5.0                  |               |
|                                    | CH_6                                                   | Enabled              | Channel_6                  |                      | 10 H        | Ηz                             | I Generic linea        | ar 0-5 V        |                 | V .1         | <b>.</b> 0.0 | 5.0                  |               |
| Online                             | CH_7                                                   | Enabled              | Channel_7                  |                      | 10 H        | Ηz                             | I Generic linea        | ar 0-5 V        | -               | V .1         | - 0.0        | 5.0                  |               |
|                                    | CH_8                                                   | Enabled              | Channel_8                  |                      | 10 H        | Ηz                             | Zero based p           | otentiometer    | -               | 1            | <b>⊥</b> 0.0 | 5.0                  |               |
|                                    | CALC_GEAR                                              | Disabled             | Calculated_Gea             |                      | 10 H        | Чz                             | I Calculated G         | iear            |                 | #            | 0            | 9                    |               |
| evice Calibration                  | ACC_1                                                  | Enabled              | LatAcc                     |                      | 10 H        | Ηz                             | ■ Lateral accel        | erometer        |                 | g .01        | -3.00        | 3.00                 |               |
|                                    | LOG_TMP                                                | Enabled              | Datalogger_Tem             |                      | 10 H        | lz                             | - Cold joint           |                 |                 | °C           | - 0          | 50                   |               |
| 13                                 | BATT                                                   | Enabled              | Battery                    |                      | 1 H:        | z                              | - Battery              |                 |                 | V .1         | 5.0          | 15.0                 |               |

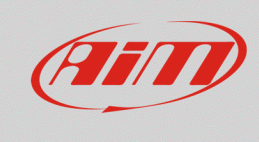

## Race Studio 2

## Calibration panel shows up

• Press "Calibrate" button of "Zero based potentiometer".

| RaceStudio 2.55.48                                        |                                                                                                    |                           |                 |                    |                |                          |                                |                       |                   |                    |  |  |  |  |
|-----------------------------------------------------------|----------------------------------------------------------------------------------------------------|---------------------------|-----------------|--------------------|----------------|--------------------------|--------------------------------|-----------------------|-------------------|--------------------|--|--|--|--|
| File Device Configuration Download Data Import Smarty     | Cam Data Analysi                                                                                    | s Device Info             | Online Devic    | e Calibration Cust | omize Sensor L | .anguage ?               |                                |                       |                   |                    |  |  |  |  |
| System manag                                              | er                                                                                                  |                           |                 |                    |                |                          |                                |                       |                   |                    |  |  |  |  |
| Racing Data Power                                         | ransmit                                                                                             | Receive                   |                 | KAN-N              | et info        | SmartyCam Fur<br>setting | SmartyCam Functions<br>setting |                       | ation system time |                    |  |  |  |  |
| AIM Sportline Current configuration                       | n                                                                                                   |                           |                 |                    |                |                          |                                |                       |                   |                    |  |  |  |  |
| The World Leader in Data Acquisition Installation name    | Data logger type                                                                                    | logger type Ecu Lap Timer |                 |                    | Available time | Time with GPS            | Total frequence                | cy Master fr          | requency Expansio | ns fre Tot. Expans |  |  |  |  |
| LOGGER_CONF                                               | MXL PISTA                                                                                           | None - None               | Optical         | READ               | 9.32.39 (h.m.) | s) 4.06.35 (h.m.s)       | 121 (Hz)                       | 121 (Hz)              | 0 (Hz)            | 0                  |  |  |  |  |
| Analysis Select configuration                             | Analysis Select configuration Channels System configuration   CAN-Expansions configurator   Speed 1 |                           |                 |                    |                |                          |                                |                       |                   |                    |  |  |  |  |
| Download Data                                             | bration                                                                                             |                           |                 |                    |                |                          |                                |                       |                   |                    |  |  |  |  |
| Pul                                                       | Pul Configuration name System type                                                                  |                           |                 |                    |                |                          |                                |                       |                   |                    |  |  |  |  |
|                                                           | LC                                                                                                  | GGER_CONF                 |                 |                    | MX             | KL PISTA                 |                                |                       |                   |                    |  |  |  |  |
| Import SmartyCam<br>micro SD Data                         | to autocalibrate                                                                                    |                           |                 |                    |                |                          |                                | asure unit            | Low scale         | High scale         |  |  |  |  |
| RPI                                                       |                                                                                                    |                           |                 |                    |                | Click here to autoc      | alibrate all                   | <b>P</b>              | 0                 | 20000              |  |  |  |  |
| SPL                                                       |                                                                                                    |                           |                 |                    |                | sensors in the           | e list                         | /h.1 🗵                | 0.0               | 250.0              |  |  |  |  |
| Device Configuration CH                                   | Channel name                                                                                        |                           | Sensor typ      | e                  | Status C       | lick here to calibrate   |                                | L 💵                   | 0.0               | 5.0                |  |  |  |  |
| CH LatAd                                                  | c                                                                                                   | Lateral                   | accelerometer   |                    | Calibrated     | Calibrate                |                                | L _                   | 0.0               | 5.0                |  |  |  |  |
| СН                                                        |                                                                                                    |                           |                 |                    |                |                          |                                | L 🖃                   | 0.0               | 5.0                |  |  |  |  |
| Device Info                                               | СН                                                                                                  |                           |                 |                    |                |                          |                                |                       |                   | 5.0                |  |  |  |  |
| СН                                                        |                                                                                                    |                           |                 |                    |                |                          |                                | L 💌                   | 0.0               | 5.0                |  |  |  |  |
| СН                                                        |                                                                                                    |                           |                 |                    |                |                          |                                | 1 🖃                   | 0.0 L             | 5.0                |  |  |  |  |
| CH Sensors                                                | to calibrate                                                                                        |                           |                 |                    |                |                          |                                |                       | 0.0 L             | 5.0                |  |  |  |  |
| СН                                                        | Channel name                                                                                        |                           | Sensor typ      | e                  | Status C       | lick here to calibrate   |                                | ר <mark>ו ו</mark> .1 | 0.0               | 5.0                |  |  |  |  |
| CA Chan                                                   | nel_8                                                                                               | Zero ba                   | ased potentiom  | eter (             | Calibrated     | Calibrate                |                                |                       | 0                 | 9                  |  |  |  |  |
| Device Calibration                                        |                                                                                                    |                           |                 |                    |                | N                        |                                | 01                    | -3.00             | 3.00               |  |  |  |  |
|                                                           |                                                                                                    |                           |                 |                    |                |                          |                                | -                     | 10                | 50                 |  |  |  |  |
| BA                                                        |                                                                                                    |                           |                 |                    |                |                          |                                | <u> </u>              | 5.0               | 15.0               |  |  |  |  |
| Customize <u>S</u> ensor                                  |                                                                                                    |                           |                 |                    |                |                          |                                |                       |                   |                    |  |  |  |  |
|                                                           |                                                                                                    |                           |                 |                    |                |                          |                                |                       |                   |                    |  |  |  |  |
|                                                           |                                                                                                    | <b>v</b>                  | Transmit calibr | ation              | an Can         | cel                      |                                |                       |                   |                    |  |  |  |  |
|                                                           |                                                                                                    |                           |                 |                    | (              |                          |                                | J                     |                   |                    |  |  |  |  |
|                                                           |                                                                                                    |                           |                 |                    |                |                          |                                | _                     |                   |                    |  |  |  |  |
|                                                           |                                                                                                    |                           |                 |                    |                |                          |                                |                       |                   |                    |  |  |  |  |
|                                                           |                                                                                                    |                           |                 |                    |                |                          |                                |                       |                   |                    |  |  |  |  |
|                                                           |                                                                                                    |                           |                 |                    |                |                          |                                |                       |                   |                    |  |  |  |  |
|                                                           |                                                                                                    |                           |                 |                    |                |                          |                                |                       |                   |                    |  |  |  |  |
|                                                           |                                                                                                    |                           |                 |                    |                |                          |                                |                       |                   |                    |  |  |  |  |
|                                                           |                                                                                                    |                           |                 |                    |                |                          |                                |                       |                   |                    |  |  |  |  |
| aim-sportline.com                                         |                                                                                                    |                           |                 |                    |                |                          |                                |                       |                   |                    |  |  |  |  |
| S 2007 AIM SRL<br>ALL RIGHTS RESERVED                     |                                                                                                    |                           |                 |                    |                |                          |                                |                       |                   |                    |  |  |  |  |
| VIA CAVALCANTI, S<br>CERNUSCO SUL NAVIGLIO, MILAN - ITALY |                                                                                                    |                           |                 |                    |                |                          |                                |                       |                   | Þ                  |  |  |  |  |

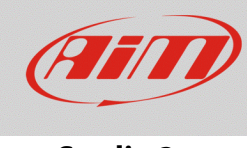

To learn the calibration points the software shows the related panel:

- with the throttle in its high position press "Get raw value" corresponding to high position, fill in the reference value in the related cells highlighted here below on the left.
  - o "0" for zero position
  - o "100" for high position
- With the throttle in its zero position press "Get raw value" corresponding to zero position (image here below on the right).
- Press "OK".

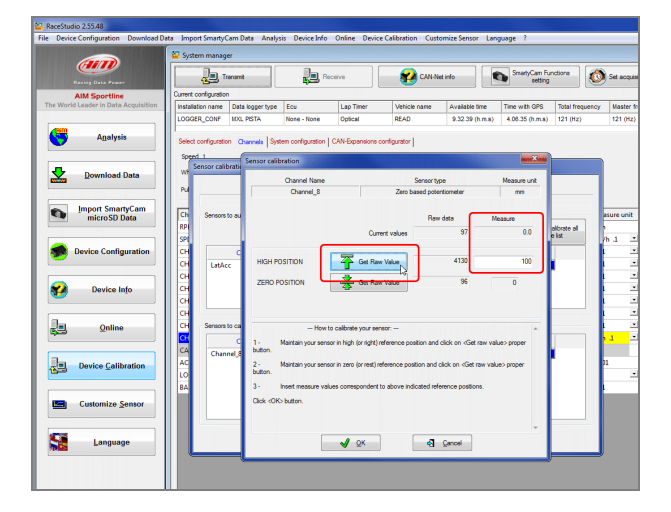

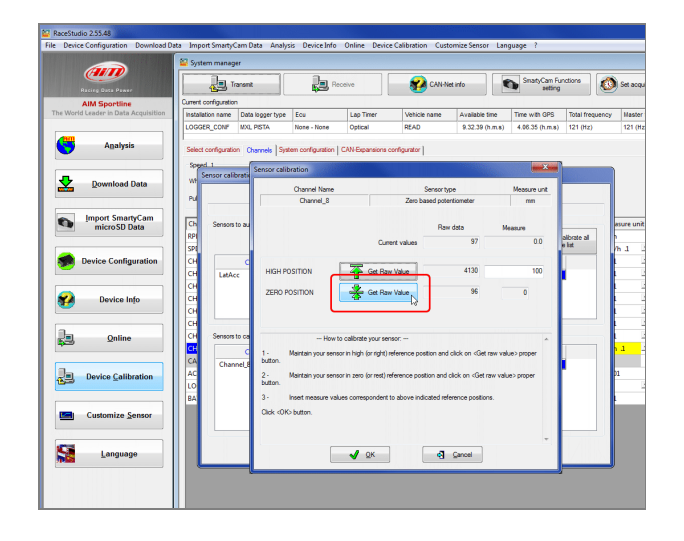

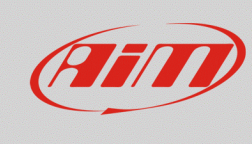

### Race Studio 2

When calibration is over potentiometer status will turn to "Calibrated" and become red:

• Transmit the calibration to the logger pressing "Transmit Calibration".

| KaceStudio 2.55.48                                                |                 |                        |                     |                   |                    |                |                                      |                        |                             |                  |                     | x      |
|-------------------------------------------------------------------|-----------------|------------------------|---------------------|-------------------|--------------------|----------------|--------------------------------------|------------------------|-----------------------------|------------------|---------------------|--------|
| File Device Configuration Download Da                             | ta Import Sm    | artyCam Data Anal      | lysis Device Info   | o Online Devid    | ce Calibration Cus | tomize Sensor  | Language ?                           |                        |                             |                  |                     |        |
| AND                                                               | System ma       |                        |                     |                   | ×                  |                |                                      |                        |                             |                  |                     |        |
| Racing Data Power                                                 |                 | Transmit               | Receive             |                   | CAN-1              | CAN-Net info   |                                      | nctions                | Set acquisition system time |                  | n time              |        |
| AIM Sportline                                                     | Current configu | ration                 |                     |                   |                    |                |                                      |                        |                             |                  |                     |        |
| The World Leader in Data Acquisition                              | Installation na | ame Data logger type   | e Ecu               | Lap Timer         | Vehicle name       | Available time | Time with GPS                        | Total freque           | equency Master frequency    |                  | Expansions fre Tot. | Expans |
|                                                                   | LOGGER_CO       | NF MXL PISTA           | None - None         | Optical           | READ               | 9.32.39 (h.m.  | .s) 4.06.35 (h.m.s)                  | 121 (Hz)               | 121 (H                      | z)               | 0 (Hz) 0            |        |
| A <u>n</u> alysis                                                 | Select config   | uration Channels S     | ystem configuration | CAN-Expansions    | configurator       |                |                                      |                        | _                           |                  |                     |        |
|                                                                   | Sensor          | calibration            |                     |                   |                    |                |                                      |                        |                             |                  |                     |        |
|                                                                   |                 | (                      | Configuration name  |                   |                    | Su             | retern type                          |                        |                             |                  |                     |        |
|                                                                   | Pul             |                        | LOGGER CONF         |                   |                    | M              | XI PISTA                             |                        |                             |                  |                     |        |
| Import SmartyCam                                                  |                 |                        | LOUGEN_CON          |                   |                    | 140            | ALTISTA.                             |                        |                             |                  |                     |        |
| microSD Data                                                      | Ch Ser          | nsors to autocalibrate |                     |                   |                    |                |                                      |                        | asure un                    | It Low sca       | le High scale       | ie     |
|                                                                   | KPI<br>CDI      |                        |                     |                   |                    |                | Click here to autoc<br>sensors in th | alibrate all<br>e list | n<br>(a. 1                  | - 00             | 20000               |        |
| Configuration                                                     | SPL             |                        |                     |                   |                    |                |                                      |                        | rn .I                       | - 0.0<br>- 1 0.0 | 250.0               |        |
| Device conliguration                                              |                 | Channel nam            | ne                  | Sensor typ        | De                 | Status C       | lick here to calibrate               |                        |                             | <b>x</b>   0.0   | 5.0                 |        |
|                                                                   |                 | atAcc                  | Late                | ral accelerometer |                    |                | Calibrate                            |                        |                             | - 0.0            | 5.0                 |        |
| - During left                                                     |                 |                        |                     |                   |                    |                |                                      |                        |                             | - 0.0            | 5.0                 |        |
| Tevice Inio                                                       |                 |                        |                     |                   |                    |                |                                      |                        |                             | - 0.0<br>- 0.0   | 5.0                 |        |
|                                                                   |                 |                        |                     |                   |                    |                |                                      |                        |                             | <b>1</b> 0.0     | 5.0                 |        |
|                                                                   | CH Ser          | eore to calibrate      |                     |                   |                    |                |                                      |                        |                             | - 0.0<br>- 0.0   | 5.0                 |        |
| <u>Online</u>                                                     |                 |                        |                     |                   |                    |                |                                      |                        | 1                           | - 0.0<br>- 0.0   | 5.0                 |        |
|                                                                   |                 | Channel nam            | ne –                | Sensor typ        | pe C               | Status         | lick here to calibrate               |                        |                             | 0                | 9                   |        |
|                                                                   | AC              | .hannel_8              | Zero                | based potentiom   | leter              | Calibrated     | Calibrate                            |                        | 01                          | -3.00            | 3.00                |        |
|                                                                   | LO              |                        |                     |                   |                    |                |                                      |                        | -                           | <b>-</b> 0       | 50                  |        |
|                                                                   | BA              |                        |                     |                   |                    |                |                                      |                        |                             | 5.0              | 15.0                |        |
|                                                                   |                 |                        |                     |                   |                    |                |                                      |                        |                             |                  |                     |        |
| Customize Sensor                                                  |                 |                        |                     |                   |                    |                |                                      |                        |                             |                  |                     |        |
|                                                                   |                 |                        | _                   |                   |                    |                |                                      |                        |                             |                  |                     |        |
|                                                                   |                 |                        |                     | Transmit calib    | ration             | 🛛 🖓 Car        | icel                                 |                        |                             |                  |                     |        |
|                                                                   |                 |                        |                     | •                 |                    |                |                                      |                        |                             |                  |                     |        |
|                                                                   |                 |                        |                     |                   |                    |                |                                      |                        |                             |                  |                     |        |
|                                                                   |                 |                        |                     |                   |                    |                |                                      |                        |                             |                  |                     |        |
|                                                                   |                 |                        |                     |                   |                    |                |                                      |                        |                             |                  |                     |        |
|                                                                   |                 |                        |                     |                   |                    |                |                                      |                        |                             |                  |                     |        |
|                                                                   |                 |                        |                     |                   |                    |                |                                      |                        |                             |                  |                     |        |
|                                                                   |                 |                        |                     |                   |                    |                |                                      |                        |                             |                  |                     |        |
|                                                                   |                 |                        |                     |                   |                    |                |                                      |                        |                             |                  |                     |        |
|                                                                   |                 |                        |                     |                   |                    |                |                                      |                        |                             |                  |                     |        |
| aim-sportline.com                                                 |                 |                        |                     |                   |                    |                |                                      |                        |                             |                  |                     |        |
| B 2007 AM SAL<br>ALL RIGHTS RESERVED                              |                 |                        |                     |                   |                    |                |                                      |                        |                             |                  |                     |        |
| VIA CAVALCANTI, S<br>Cernusco sul naviglio, mila <u>n - italy</u> | •               |                        |                     |                   |                    |                |                                      |                        |                             |                  |                     | Þ      |
|                                                                   |                 |                        |                     |                   |                    |                |                                      |                        |                             |                  |                     |        |